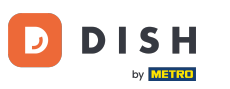

## Click on Locations under RESTAURANT.

| Dashboard           |        |                    |                          |                               | =                 | ٠          | \$        | 0      |
|---------------------|--------|--------------------|--------------------------|-------------------------------|-------------------|------------|-----------|--------|
| DASHBOARD           |        |                    |                          |                               |                   |            |           |        |
| 🖃 RESTAURANT        | ~      |                    |                          |                               |                   |            |           |        |
| Locations           |        | Total Orders<br>10 | Total Sales<br>€ 116.37  | Total Delivery Orde<br>€ 0.00 | ers               |            |           |        |
| Legal Information   |        |                    |                          |                               |                   |            |           |        |
|                     | <      |                    |                          |                               |                   |            |           |        |
| Lef SALES           | <      |                    |                          |                               |                   |            |           |        |
| MARKETING           | <      | € 224.26           | € 107.89                 |                               |                   |            |           |        |
| LUSERS              | <      | Reports Chart      |                          |                               |                   |            |           |        |
| 🖌 DESIGN            | <      |                    |                          |                               | i January 26, 202 | 3 - Februa | iry 24, 2 | 2023 - |
| LOCALISATION        | <      | 3                  | Orders Customers Reviews |                               |                   |            |           |        |
| TOOLS SYSTEM        | <<br>< | 2                  |                          |                               |                   |            |           |        |
| rension", 1a4db/043 |        |                    |                          |                               |                   |            |           | -      |
|                     |        |                    |                          |                               |                   |            |           | 3      |

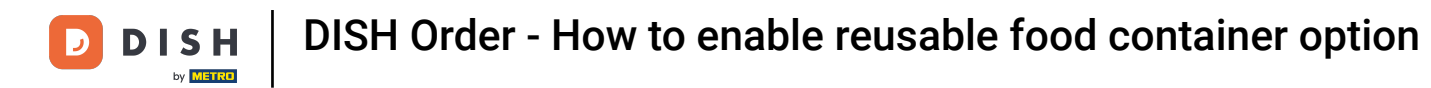

### Click on the pencil icon to edit your restaurant locations information.

| e      | Locations         |    |                |                    |            |                |               |         |      |                  | •   |         | *      | 0 |
|--------|-------------------|----|----------------|--------------------|------------|----------------|---------------|---------|------|------------------|-----|---------|--------|---|
| æ      | DASHBOARD         |    | Tolete         | Download CSV list  |            |                |               |         |      |                  |     |         |        | T |
| •      | RESTAURANT        | ~  |                | AME                | CITY       | OFFER DELIVERY | OFFER PICK-UP | STATUS  | LINK |                  |     |         |        | ₽ |
|        | Locations         |    | 🗆 🥒 Re         | estaurant Jane Doe | Düsseldorf | Enabled        | Enabled       | Enabled |      |                  |     |         |        |   |
|        | Legal Information |    | _              |                    |            |                |               |         |      |                  |     |         |        |   |
| 11     | KITCHEN           | <  |                |                    |            |                |               |         |      |                  |     |         |        |   |
| Let    | SALES             | <  |                |                    |            |                |               |         |      |                  |     |         |        |   |
| w.     | MARKETING         | <  |                |                    |            |                |               |         |      |                  |     |         |        |   |
| ÷      | USERS             | <  |                |                    |            |                |               |         |      |                  |     |         |        |   |
| 1      | DESIGN            | ×. |                |                    |            |                |               |         |      |                  |     |         |        |   |
| 0      | LOCALISATION      | <  |                |                    |            |                |               |         |      |                  |     |         |        |   |
| ¥      | TOOLS             | <  |                |                    |            |                |               |         |      |                  |     |         |        |   |
| \$     | SYSTEM            | <  |                |                    |            |                |               |         |      |                  |     |         |        |   |
| /ersio |                   |    |                |                    |            |                |               |         |      | Privacy Settings | FAQ | New Fea | itures |   |
|        |                   |    | Items Per Page | 100 -              |            |                |               |         |      |                  |     |         |        | 3 |

**DISH** Order - How to enable reusable food container option

### Click on the tab Packaging.

D

| e         | Location Edi      | t   | = * * 🖓 🖸                                                                                                    |  |
|-----------|-------------------|-----|----------------------------------------------------------------------------------------------------|--|
| Ð         | DASHBOARD         |     | Save & Close                                                                                                    |  |
| =         | RESTAURANT        | ~   | Location Order Settings Packaging Opening Hours Payments Delivery orderdirect                                                                                               |  |
|           | Locations         |     | Name of the Restaurant Slug                                                                                                    |  |
|           | Legal Information |     | Restaurant Jane Doe                                                                                                    |  |
| <b>T1</b> | KITCHEN           | <   | Use ONLY alpha-numeric lowercase characters and make sure it is unique GLOBALLY.                                                                                            |  |
|           |                   |     | Email Telephone                                                                                                    |  |
| ы         | SALES             | <   | +491                                                                                                    |  |
| ш         | MARKETING         | <   | Establishment ID Logo                                                                                                    |  |
|           | USERS             | <   |                                                                                                    |  |
|           |                   |     | Select a logo for this location.                                                                                                    |  |
| 1         | DESIGN            | < 1 | Header image Webshop Status                                                                                                    |  |
|           | LOCALISATION      | <   | Enabled                                                                                                    |  |
|           |                   |     | Select an image for your location that is displayed in the header of your DISH Order page If your webshop is open, customers can see it and are able to place online orders |  |
| ×         | TOOLS             | <   | Subscription Status Address 1                                                                                                    |  |
| ¢°        | SYSTEM            | <   | Inactive Active Suspended Metrostraße 1                                                                                                    |  |
| /ersior   |                   |     | Reflects DISH Order subscription status                                                                                                    |  |
|           |                   |     |                                                                                                    |  |
|           |                   |     |                                                                                                    |  |
|           |                   |     |                                                                                                    |  |

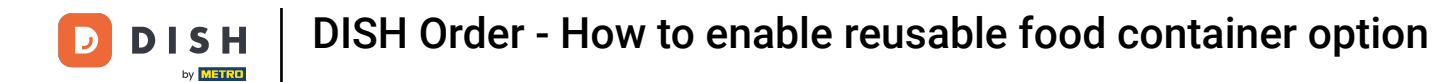

#### Enable the button to offer your costumers a reusable food container option in the checkout.

| 6  | Location Ed       | it | = * * (                                                                                                    | 3 |
|----|-------------------|----|----------------------------------------------------------------------------------------------------|---|
| ß  | DASHBOARD         |    | Save & Close                                                                                                    |   |
| •  | RESTAURANT        | ~  | Location Order Settings Packaging Opening Hours Payments Delivery orderdirect                                                                                                    |   |
|    | Locations         |    | Offer reusable food container                                                                                                    |   |
|    | Legal Information |    |                                                                                                    |   |
| 11 | KITCHEN           | <  | This setting allows your customers to choose reusable food containers in the checkout.                                                                                                    |   |
| ш  | SALES             | <  |                                                                                                    |   |
|    |                   |    | Reusable Food Container Provider Name (optional) Deposit (optional)                                                                                                    |   |
| L. | MARKETING         | <  | Provider Nr.1 C 2,00                                                                                                    |   |
| ÷  | USERS             | <  | Additional Information for your customer                                                                                                    |   |
| 1  | DESIGN            | <  |                                                                                                    |   |
| ۰  | LOCALISATION      | <  |                                                                                                    |   |
| ×  | TOOLS             | <  |                                                                                                    | 4 |
|    |                   |    | Provide your customers with details about whether they need to add a provider token at checkout or other relevant information.<br>All information given in this section is only used to inform customers. DISH Order does not charge or handle any deposits for reusable food containers. If you offer reusable food container, the whole process needs to |   |
| \$ | SYSTEM            | <  | be managed separately with its provider.                                                                                                    |   |
|    |                   |    |                                                                                                    |   |
|    |                   |    |                                                                                                    |   |

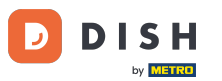

DISH Order - How to enable reusable food container option

Please enter the Name of the Reusable Food Container Provider and as well as the Deposit. Note: DISH Order does not charge or handle any deposits for reusable food containers. The whole process needs to be managed with its provider.

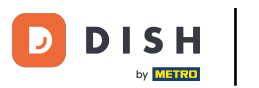

| Location E   | Edit | = * * 🖓 💽                                                                                                    |  |  |  |  |  |
|--------------|------|----------------------------------------------------------------------------------------------------|--|--|--|--|--|
| 🕉 DASHBOARD  |      | Save & Close                                                                                                    |  |  |  |  |  |
| 🖃 RESTAURANT | ~    | Location Order Settings Packaging Opening Hours Payments Delivery orderdirect                                                                                                    |  |  |  |  |  |
| Locations    |      | Offer reusable food container                                                                                                    |  |  |  |  |  |
|              | <    | This setting allows your customers to choose reusable food containers in the checkout.                                                                                                    |  |  |  |  |  |
| MARKETING    | <    | Reusable Food Container Provider Name (optional)     Deposit (optional)       Provider Nr.1                                                                                                    |  |  |  |  |  |
| LUSERS       | <    | Additional Information for your customer                                                                                                    |  |  |  |  |  |
| 🖌 DESIGN     | ×.   |                                                                                                    |  |  |  |  |  |
| LOCALISATION | <    |                                                                                                    |  |  |  |  |  |
| 🖌 TOOLS      | <    | <form></form>                                                                                                    |  |  |  |  |  |
| 🗱 SYSTEM     | <    | All information given in this section is only used to inform customers. DISH Order does not charge or handle any deposits for reusable food containers. If you offer reusable food container, the whole process needs to be managed separately with its provider. |  |  |  |  |  |
|              |      | Debisan: Cathlana I FAO I Maur Faaturea                                                                                                    |  |  |  |  |  |

**DISH** Order - How to enable reusable food container option

# Now Save your changes.

D

|                     | dit | = + * O                                                                                                    |
|---------------------|-----|----------------------------------------------------------------------------------------------------|
| 🕉 DASHBOARD         |     | Save & Close                                                                                                    |
| 😑 RESTAURANT        |     | Location Order Settings Packaging Opening Hours Payments Delivery orderdirect                                                                                                    |
| Locations           |     | Offer reusable food container                                                                                                    |
| Legal Information   |     |                                                                                                    |
| M KITCHEN           |     | This setting allows your customers to choose reusable food containers in the checkout.                                                                                                    |
| SALES الط           |     |                                                                                                    |
|                     |     | Reusable Food Container Provider Name (optional) Deposit (optional)                                                                                                    |
| MARKETING           |     | Provider Nr.1 C 2,00                                                                                                    |
| LUSERS              |     | Additional Information for your customer                                                                                                    |
| 🖌 DESIGN            |     |                                                                                                    |
| LOCALISATION        |     |                                                                                                    |
| 🖌 TOOLS             |     |                                                                                                    |
| ¢€ SYSTEM           |     | Provide your customers with details about whether they need to add a provider token at checkout or other relevant information.<br>All information given in this section is only used to inform customers. DISH Order does not charge or handle any deposits for reusable food containers. If you offer reusable food container, the whole process needs to<br>be managed separately with its provider. |
| /ersion : fa4db7043 |     |                                                                                                    |
|                     |     | Poliumu Sattinna I FAO I Maur Fantura ???                                                                                                    |

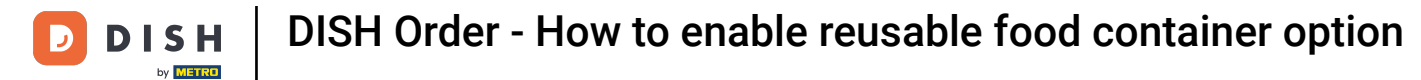

Customers are now able to choose the Reusable Food Container option in the storefront when checking out.

| Restaurant Jane Doe                                                                                                    |                 |                                                                               | View Menu Login Regist     | English 🗘 |
|----------------------------------------------------------------------------------------------------|-----------------|-------------------------------------------------------------------------------|----------------------------|-----------|
| Your order settings<br>♥ Pick-up<br>● As soon as possible (30 min)                                                                                      | Edit            | Your Order<br>— Spaghetti Bolognese<br>Peperoni (€ 1.99)<br>Sweetcom (€ 1.99) | € 15.48                    |           |
| First Name                                                                                                    | Last Name       |                                                                               | - Spaghetti Carbonara      | € 8.99    |
| Email                                                                                                    | Telephone       |                                                                               | Enter coupon code          | ~         |
| j.doe@web.com                                                                                                    | +49 - 12345667  |                                                                               | Sub Total:<br>Order Total: | € 24.47   |
| Packaging<br>Use Reusable Food Container by Provider Nr.1<br>This option requires a deposit of € 200 per container that is charged<br>delivery/pick up. | l separately on |                                                                               | Confirm                    |           |
| Payment Method                                                                                                    |                 |                                                                               |                            |           |
| Card payment in the restaurant                                                                                                    |                 |                                                                               |                            |           |
| Cash payment                                                                                                    |                 |                                                                               |                            |           |
| O PayPal                                                                                                    |                 |                                                                               |                            |           |
| Add Comments                                                                                                    |                 |                                                                               |                            |           |
|                                                                                                    |                 |                                                                               |                            |           |

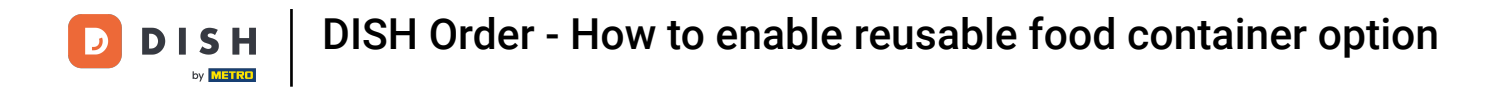

This information is also available on the DISH Order terminal.

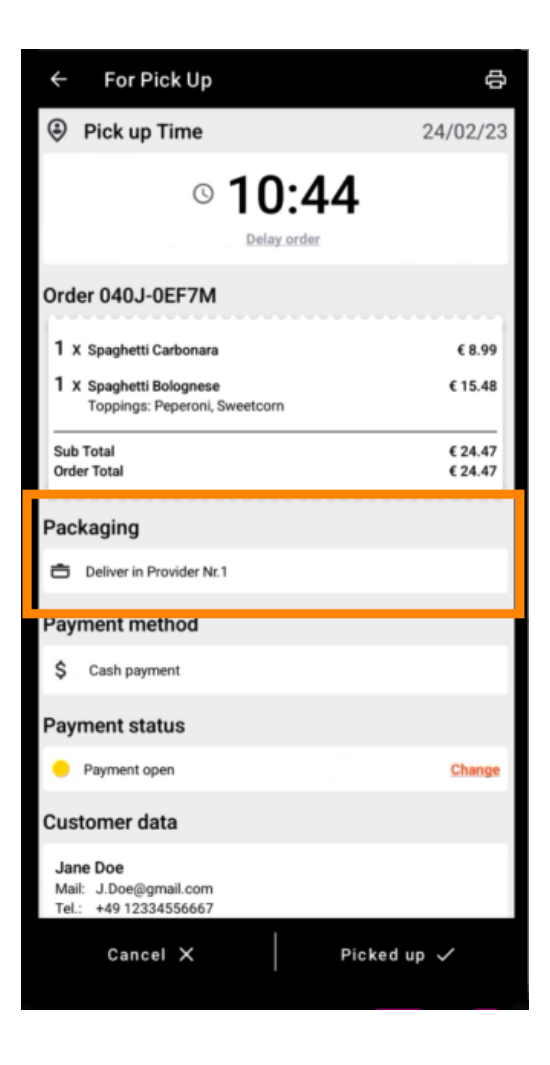

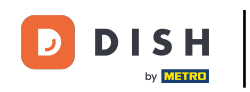

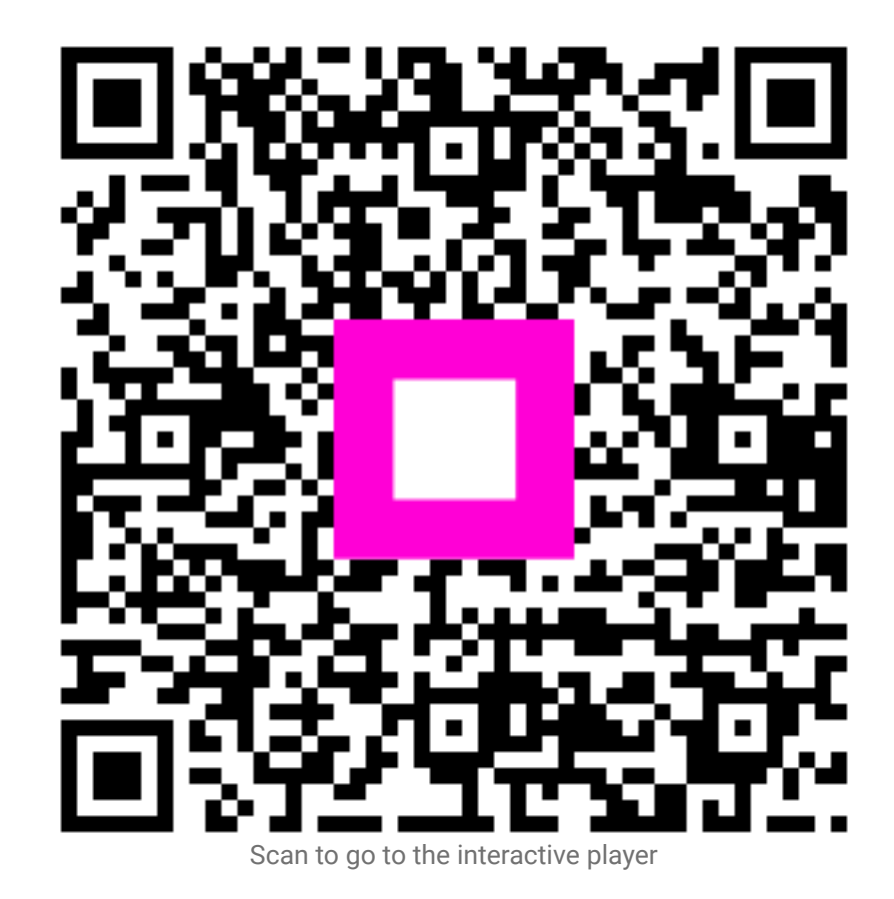